# O que fazer quando as notas não forem processadas?

Quando as notas não forem processadas, siga os procedimentos abaixo:

1) Com o botão direito do mouse clique o ícone DocFiscalServices Console

|   |   | - |    |
|---|---|---|----|
|   | I |   | ĩ, |
| е | L |   |    |

b disponível na barra de ferramentas;

2) Selecione a opção Sair;

| Console       |
|---------------|
| Configurações |
| Sair          |

3) Execute o aplicativo DocFiscalServices.WindowsApp.exe;

| 🔍   🕞 🔃 =                                               | exe                                   |                   | _ □                | ×    |
|---------------------------------------------------------|---------------------------------------|-------------------|--------------------|------|
| Arquivo Início Compartilhar Exibir                      |                                       |                   |                    | ~ 🕐  |
|                                                         | orodutos → docfiscal → exe            | ✓ C Pesquisa      | r exe              | ρ    |
| D 📜 PCNFE                                               | ^ Nome                                | Data de modificaç | Тіро               | Tama |
| ▲ Logs                                                  | DocFiscalServices.WindowsApp.exe      | 12/03/2015 11:41  | Aplicativo         |      |
| ings                                                    | DocFiscalServices.Application.dll     | 12/03/2015 11:41  | Extensão de aplica |      |
|                                                         | 🗓 tasktimer.ico                       | 10/03/2015 16:17  | Arquivo ICO        |      |
|                                                         | WPFToolkit.dll                        | 02/03/2010 12:09  | Extensão de aplica |      |
|                                                         | Microsoft.Expression.Interactions.dll | 16/02/2010 17:40  | Extensão de aplica |      |
| <ul> <li>p , pcserver</li> <li>p , programas</li> </ul> | System.Windows.Interactivity.dll      | 16/02/2010 17:40  | Extensão de aplica |      |
| Uninstaller                                             | ~ <                                   |                   |                    | >    |
| 6 itens                                                 |                                       |                   | 8                  |      |

#### 4) Na tela DocFiscal Service, selecione a opção Configurações;

| 🔂 DocFiscal Service Conso                                                                                                    | le <b>service de la constante de la constante de la constante de la constante de la constante de la constante de</b>                                                                                                    | <u>_   ×</u> |
|----------------------------------------------------------------------------------------------------|----------------------------------------------------------------------------------------------------|--------------|
| Opções Console                                                                                                    |                                                                                                    | V.1.0.0.31   |
| Configurações<br>Certificados digitais<br>Atualizar o aplicativo<br>Reiniciar o servico                                                                                               | r as informações geradas por eventos do serviço.                                                                                                    |              |
| Fechar<br>17:56:43 abrindo<br>17:56:44 preparan<br>17:56:44 não foi<br>17:56:44 o servid<br>17:56:44 enviando<br>17:56:44 resultad<br>DocFiscalServices V.1<br>PC Informática S.A. 20 | o proteção do processo do aplicativo no modo silencioso<br>certificados digitais<br>do condigurações de proxy<br>encontrado nenhum certificado digital registrado nesta estação<br>or foi iniciado com sucesso. aguardando por conexões em 10.62.15.48:11001.<br>o comando getServiceVersion<br>o de getServiceVersion:<br>.0.0.11<br>D15 - Todos os direitos reservados |              |

5) Clique o botão Configurações de LAN;

|   | 🔥 Configurar o Serviço                               |                                   |          |
|---|------------------------------------------------------|-----------------------------------|----------|
|   | Configurações do serviço                             |                                   |          |
| I | Jtilize esta área para consultar e alterar as propri | edades de configuração do serviço |          |
|   |                                                      |                                   |          |
|   | Propriedade                                          | Valor                             |          |
|   | Endereço (IP) do servidor                            | 10.62.15.48                       | <u> </u> |
|   | Porta                                                | 11001                             |          |
|   | Iniciar o Serviço com o Windows                      | true                              |          |
|   | Habilitar proteção do processo                       | true                              |          |
|   | modo de proteção                                     | silencioso                        |          |
|   | Inicializar certificados digitais automaticamente    | true                              |          |
|   | Registrar mensagens críticas                         | true                              |          |
|   | Registrar alertas                                    | true                              |          |
|   | Registrar Mensagens do sistema                       | true                              |          |
|   | Registrar eventos internos                           | false                             |          |
|   | Registrar erros internos                             | false                             |          |
|   | Registrar dados de depuração                         | false                             |          |
|   | Registrar eventos primitivos (RawData)               | false                             |          |
|   | Cor do texto de Mensagens críticas                   | Red                               |          |
| I | Car da tavta da Manazaana alartas                    | 000000                            |          |
|   | configurações da LAN                                 |                                   | Salvar   |

6) Na tela Configurações de Proxy marque a opção Não utilizar Proxy e clique Salvar;

| 🐻 Configurações da re    | ede local (LAN)                                              | ×                          |
|--------------------------|--------------------------------------------------------------|----------------------------|
| Configurações de prox    | <b>Xy</b><br>Reurar aceactos da sua conavão com a internat   |                            |
| ounze esta area para com |                                                              |                            |
| Não utilizar proxy       |                                                              |                            |
| C Detectar automatic     | amente as configurações de proxy                             |                            |
| C Usar um servidor p     | roxy para a rede local (estas configurações não se aplicam a | conexões discadas ou VPN); |
|                          |                                                              |                            |
| Endereço:                |                                                              | Porta: 0                   |
|                          | 🔲 Não usar servidor proxy para endereços locais              |                            |
|                          |                                                              |                            |
|                          | Este servidor requer autenticação                            |                            |
| Usuário:                 |                                                              |                            |
| Senha:                   |                                                              |                            |
|                          |                                                              |                            |
|                          |                                                              |                            |
|                          |                                                              |                            |
|                          |                                                              | Salvar                     |

Importante: os procedimentos citados acima podem ser utilizados para o certificado A1.

7) Selecione o ícone Configuração do servidor e clique o botão Certificado na tela Configuração;

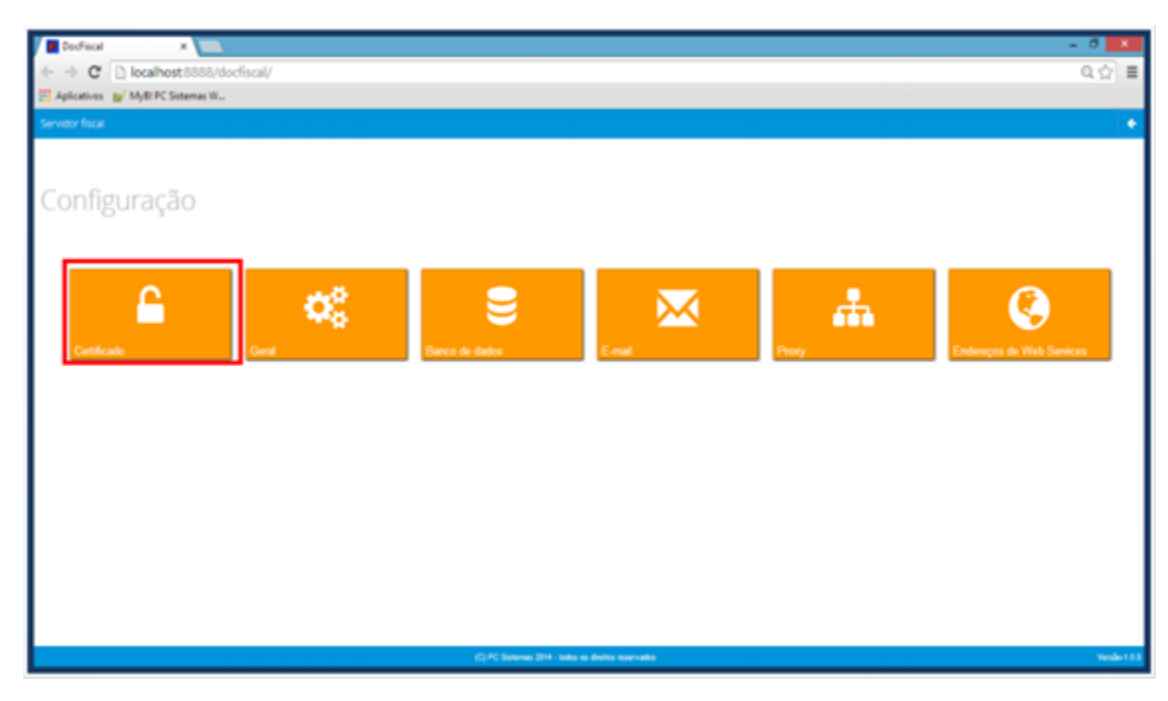

Importante: caso exista certificados, deverão ser excluídos.

8) Na caixa Certificado, clique o botão Carregar Arquivo (arquivo do certificado com extensão PFX) ou Carregar do Windows (certificados instalados no Windows) para utilizar um certificado;

#### Observações:

- Para o certificado A3, deve ser utilizado apenas o botão Carregar do Windows.
- Caso haja problemas com uso do certificado por falta de cadeia certificadora, clique Gerar cadeia de confiança.

| <ul> <li>→ O M 0 1270</li> <li>→ A O M 0 1270</li> <li>■ Aplicatives w MyB K</li> </ul> | <ul> <li>Construction of the Construction of Construction of Construction</li></ul> | 97<br>97                                |          | 0 - 0 - 0<br>0 0) - |
|-----------------------------------------------------------------------------------------|----------------------------------------------------------------------------------------------------|-----------------------------------------|----------|---------------------|
| DocFiscal - Servidor                                                                    | de documentos eletrônicos                                                                                                    |                                         |          | •                   |
| Configuraç                                                                              | ões - Certificado                                                                                                    |                                         |          |                     |
| Certificado                                                                             |                                                                                                    |                                         |          |                     |
| Carregar Ar                                                                             | quivo Carregar do Windows                                                                                                    | Gerar cadeia de confiança               | ]        |                     |
| Filal                                                                                   | Empresa                                                                                                    | Cnpj Certificado                        | Validade | Ações               |
|                                                                                         |                                                                                                    |                                         |          |                     |
|                                                                                         |                                                                                                    |                                         |          |                     |
|                                                                                         |                                                                                                    |                                         |          |                     |
|                                                                                         |                                                                                                    |                                         |          |                     |
|                                                                                         |                                                                                                    |                                         |          |                     |
|                                                                                         |                                                                                                    | (C) PC Sistemas 2015 - todos os divelos | mervados | Vendo 1.0 103       |

9) Selecione um certificado digital válido e clique o botão Abrir;

10) Informe a Filial e a Senha Certificado e em seguida, clique Salvar;

| <ul> <li>→ C # ⊇ 127.00.1.0000,40</li> <li>□ 127.00.1.0000,40</li> <li>□ Apricativos w MyBi PC Sotem.</li> </ul> | c facad, Dear Facad New Pypertransferance 127 20, 1999 | 9                                          |          | - 0 - 4<br>40 - |
|----------------------------------------------------------------------------------------------------|--------------------------------------------------------|--------------------------------------------|----------|-----------------|
| Dochscal - Servidor de docum                                                                                     | ientos eletrônicos                                     |                                            |          | *               |
| Configurações -                                                                                                  | Certificado                                            |                                            |          |                 |
| Certificado                                                                                                    |                                                        |                                            |          |                 |
| Carregar Arquivo                                                                                                 | Carregar do Windows                                    | Gerar cadeia de confiança                  |          |                 |
| Filial                                                                                                    |                                                        | Senha Certificado                          |          | 1               |
| 1 - PC SISTEMAS SA                                                                                               |                                                        | Senha Certificado                          |          | Salvar          |
|                                                                                                    |                                                        |                                            |          |                 |
| Filal                                                                                                    | Empresa                                                | Cnpj Certificado                           | Validade | Ações           |
|                                                                                                    |                                                        |                                            |          |                 |
|                                                                                                    |                                                        |                                            |          |                 |
|                                                                                                    |                                                        |                                            |          |                 |
|                                                                                                    |                                                        |                                            |          |                 |
|                                                                                                    |                                                        |                                            |          |                 |
|                                                                                                    |                                                        |                                            |          |                 |
|                                                                                                    |                                                        | (C) PC Selenas 2015 - todos os deolos rese | nata     | Vesdo 1.0 193   |

## 11) Na tela Configuração clique o botão clicar Endereços de Web Services;

| ← -                                            | C 🕯 🗋 localhos                                                                                                    | <b>st</b> :8888/docfis | ical/                 |                         |                          |                        |                         | *                       | • | Ξ  |
|------------------------------------------------|----------------------------------------------------------------------------------------------------|------------------------|-----------------------|-------------------------|--------------------------|------------------------|-------------------------|-------------------------|---|----|
| E App                                          | s  🕒 Logon do Changepoint                                                                                                    | Search - TDN           | Service BPM - Gerênci | 🏹 Pacotes de Viagens, C | 🗋 RM Portal - Login Vers | 🕻 Livros de Java, SOA, | 💽 GUJ - Perguntas, dúvi | 🗋 DevMedia - Tutoriais, |   | >> |
| DacFiscal - Servidor de documentos eletrônicos |                                                                                                    |                        |                       |                         |                          |                        |                         |                         |   | ÷  |
|                                                |                                                                                                    |                        |                       | Cor                     | nfiguração               |                        |                         |                         |   |    |
|                                                | Certificado                                                                                                    |                        | Geral                 | Banco de                | dados                    | E-mail                 | Proxy                   | ÷.                      |   |    |
|                                                | Contraction Contraction Contra | rvices                 |                       |                         |                          |                        |                         |                         |   |    |

### 12) Informe o Ambiente e o Estado;

| ← ∋     | C 🕯 🗋 localhos            | st:8888/docfis  | cal/                  |                         |                          |                        |                         | ۲                       | -     |
|---------|---------------------------|-----------------|-----------------------|-------------------------|--------------------------|------------------------|-------------------------|-------------------------|-------|
| Apps    | G Logon do Changepoint    | Search - TDN    | Service BPM - Gerênci | 🕅 Pacotes de Viagens, C | 🗋 RM Portal - Login Vers | 📕 Livros de Java, SOA, | 📴 GUJ - Perguntas, dúvi | 🗋 DevMedia - Tutoriais, |       |
| DocFise | cal - Servidor de documen | tos eletrônicos |                       |                         |                          |                        |                         |                         | ÷     |
| Co      | nfigurações ·             | - Endered       | ços WS                |                         |                          |                        |                         | S                       | alvar |
| NF-e    | e MDF-e CT-e<br>iente     |                 |                       |                         | Estado                   |                        | Tipo Conting            | ência                   |       |
|         | -1.,Ca                    |                 |                       |                         | •                        |                        | •                       |                         | •     |
| Rece    | epção                     |                 |                       |                         | Retorno recep            | ção                    |                         |                         |       |
|         |                           |                 |                       |                         |                          |                        |                         |                         |       |
| Inuti   | lização                   |                 |                       |                         | Consulta Proto           | colo                   |                         |                         |       |
| 3223    |                           |                 |                       |                         |                          |                        |                         |                         |       |
| 13) C   | lique o botão             | Verifi          | car Status            | para testar             | o Webservice.            |                        |                         |                         |       |

Importante: é de responsabilidade da empresa adquirir ou renovar o certificado digital. Portanto, será necessário contatar uma empresa certificadora.